# **OPENING YOUR HSA**

If **you're new to MyFlexOnline**, use the screenshots and instructions included in this PowerPoint to register and request your HSA.

If **you've used MyFlexOnline in the past** for a Granicus/GovDelivery FSA, you can simply log into your existing account and skip to slide five of this PowerPoint.

## GO TO <u>HTTPS://WWW.MYFLEXONLINE.COM/</u> AND CLICK NEW USER REGISTRATION

## MyFlex Online

#### **Registered Participants**

| User Name |  |
|-----------|--|
| Password  |  |

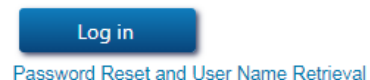

#### New User?

Click here to establish your username and password to manage your account.

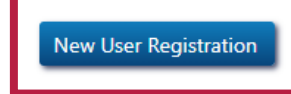

Periodic password changes are recommended to improve account security.

CONFIRM THAT YOU SEE GOVDELIVERY, INC. AS SHOWN BELOW AND CLICK NEXT.

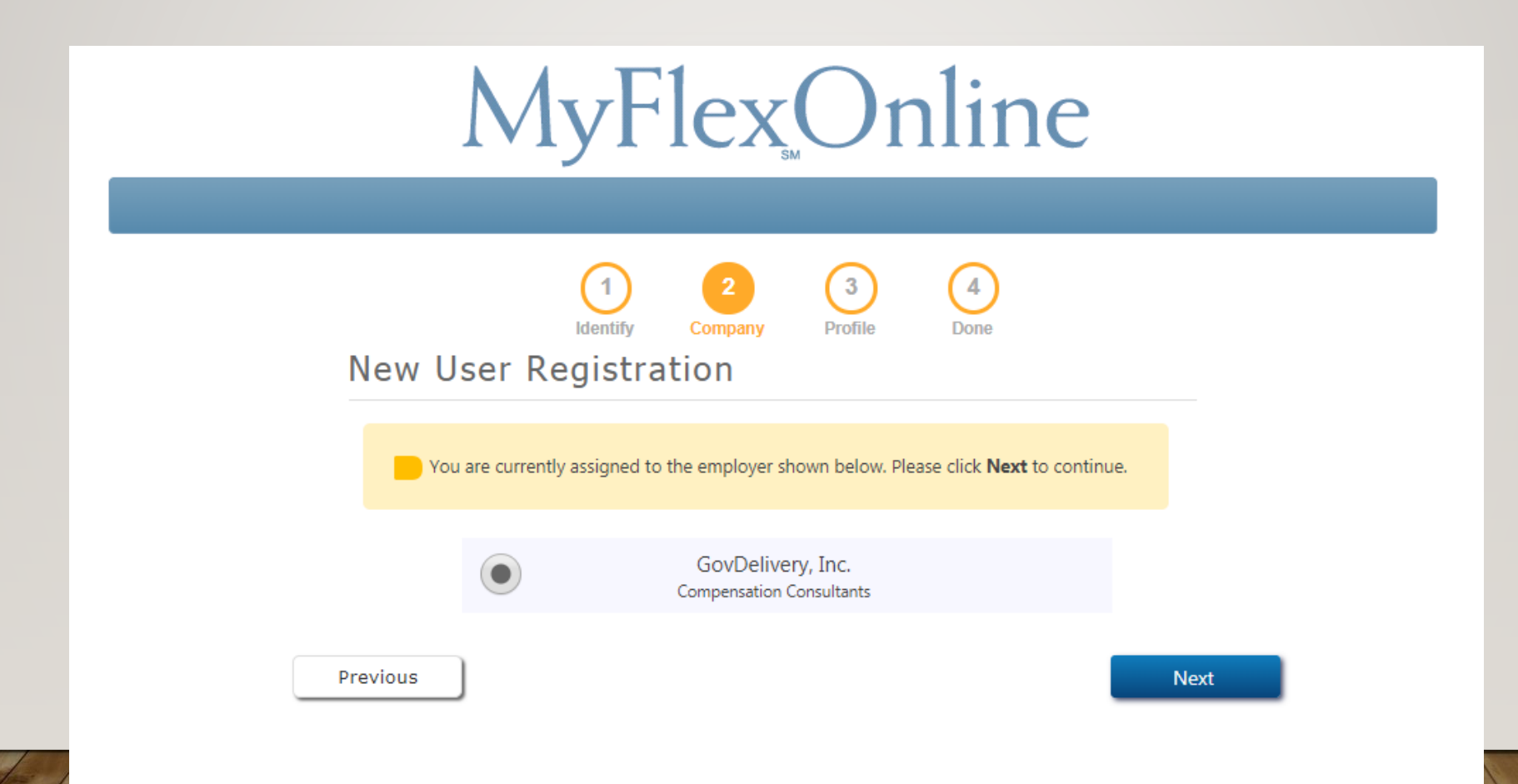

## CREATE YOUR USERNAME, ESTABLISH YOUR PASSWORD, ENTER AN E-MAIL ADDRESS, AND CLICK NEXT.

| MyF                                       | Flexonline                                                                                                    |
|-------------------------------------------|----------------------------------------------------------------------------------------------------|
| New User Registra                         | 2<br>Company Profile Done<br>ration                                                                                                    |
| Username<br>Password                      | The user name must be unique and can consist of any number<br>of letters, numbers, and symbols, but no spaces.                                                                                           |
| Re-enter password                         | The password must be at least 6 characters long and can be any combination of numbers, letters, and symbols. You must include at least one upper-case letter and one number. Letters are case-sensitive. |
| E-mail address<br>Re-enter e-mail address | 55<br>55                                                                                                    |

## ONCE YOU'VE REGISTERED, YOU'LL LOG BACK INTO <u>HTTPS://WWW.MYFLEXONLINE.COM/</u> AND CLICK REQUEST AN HSA.

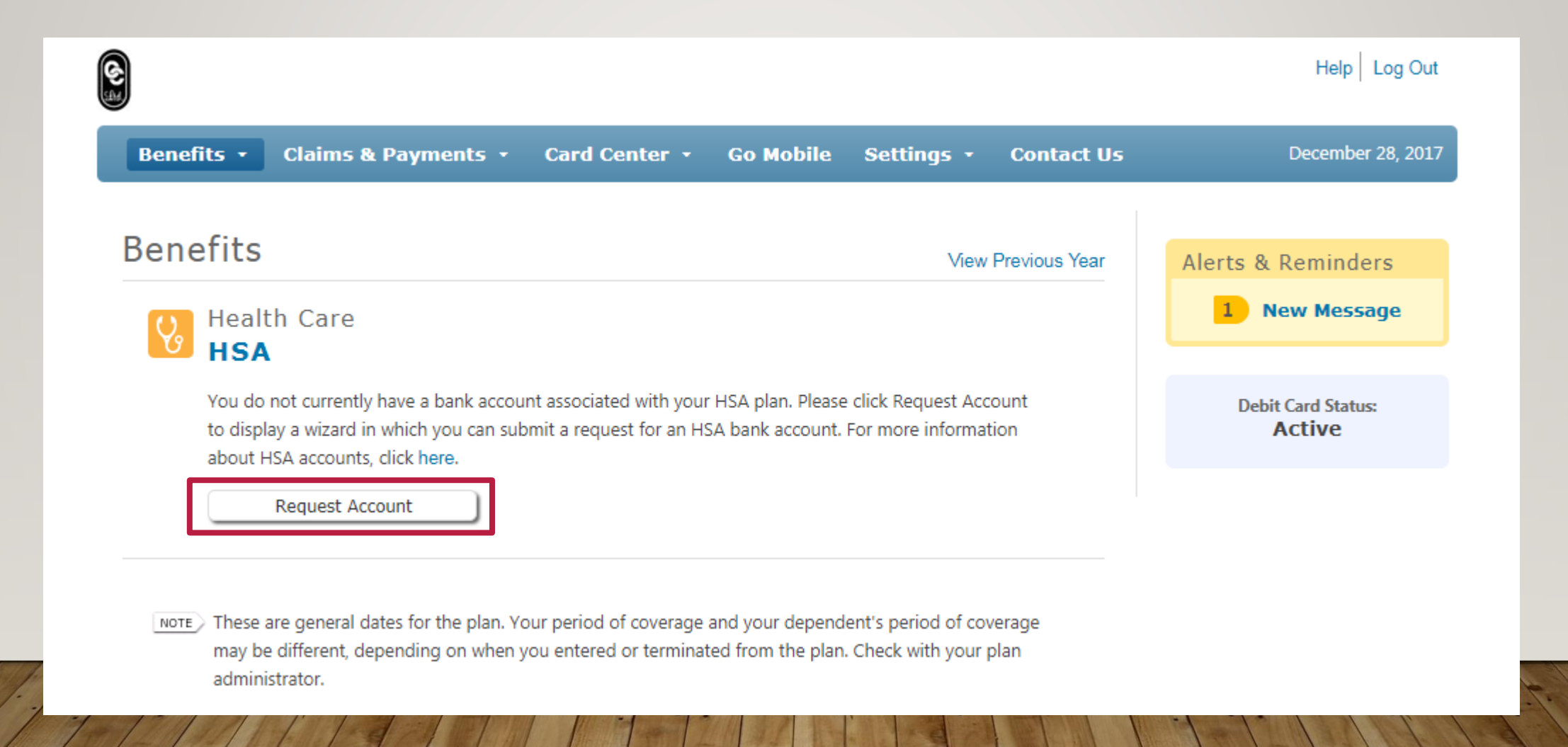

### VERIFY YOUR PERSONAL INFORMATION AND CONSIDER THE IMPORTANT NOTES BELOW:

- 1. IF DATA IS MISSING OR INCORRECT, CALL 1-800-447-1690 COMPENSATION CONSULTANTS WILL CORRECT IN REALTIME TO AVOID DELAYS.
- 2. PER BANK RULE, YOUR HSA CANNOT BE OPENED WITH A PO BOX. ENSURE A PHYSICAL ADDRESS IS LISTED ON THIS SCREEN. YOU CAN CHANGE IT BACK TO A PO BOX AFTER YOUR HSA IS CREATED.

| &<br># |               |                                   |                        |                   |                |           |                    | He                | lp Log Out |
|--------|---------------|-----------------------------------|------------------------|-------------------|----------------|-----------|--------------------|-------------------|------------|
| Be     | enefits -     | Claims & Payments 🕞               | Card Center 🝷          | Go Mobile         | Settings       | • Co      | ontact Us          | December 28, 2017 |            |
| ပြွ    | Health<br>HSA | Care                              |                        |                   |                |           | 1<br>Verify        | 2<br>Submit       | 3<br>Done  |
|        | Please verify | your personal information. If any | of your information is | inaccurate, pleas | e contact your | r employe | er for correction. |                   |            |
|        |               |                                   | Name: Barbara Sm       | nith              |                |           |                    |                   |            |
|        |               |                                   | Address 123 Oklaho     | oma Drive, #100   |                |           |                    |                   |            |
|        |               |                                   | Lebanon, k             | (S 66952          |                |           |                    |                   |            |
|        |               | Social Security number (la        | et () digite): 1004    |                   |                |           |                    |                   |            |
|        |               | Da                                | te of birth: 1/1/1950  |                   |                |           |                    |                   |            |
|        |               |                                   | Phone: 555-123-45      | i67               |                |           |                    |                   |            |
|        |               |                                   | E-mail: Barbara.Sn     | nith@granicus.c   | om             |           |                    |                   |            |
|        |               |                                   |                        |                   |                |           |                    |                   |            |

Previous

PROVIDE THE NECESSARY INFORMATION AS SHOWN BELOW. COMPLIANCE WITH THIS STEP IS REQUIRED BY THE IRS FROM ALL HSA ACCOUNT HOLDERS. HSA BANK CANNOT OPEN YOUR ACCOUNT WITHOUT IT.

YOU DO HAVE A QUALIFIED HDHP, SO FEEL CONFIDENT CHECKING THAT BOX (HIGHLIGHTED BELOW).

|                                                                                            | Help Log Out      | t |
|--------------------------------------------------------------------------------------------|-------------------|---|
| Benefits • Claims & Payments • Card Center • Go Mobile Settings • Contact Us               | December 28, 2017 | 7 |
| Health Care                                                                                | 2<br>Submit Done  |   |
| Please enter the following information, and then click Submit to request your HSA account. |                   |   |
| Form of identification                                                                     |                   |   |
| Identification number                                                                      |                   |   |
| Citizenship status: 🔘 US citizen 🔍 Resident alien 🔵 Non-resident alien                     |                   |   |
| Country of citizenship:                                                                    |                   |   |
| Job title:                                                                                 |                   |   |
| I certify I will be covered by a qualified high-deductible health plan (HDHP)              | )                 |   |
| I have read and agree to the terms outlined in the disclosures document.                   |                   |   |
| Previous                                                                                   | Next              |   |

- 1. The account will be created by HSA Bank within about 24-48 hours.
- 2. At that point HSA Bank will send you a Welcome Packet which will include your account number.
- 3. Compensation Consultants will provide Granicus with your HSA bank account numbers via secure messaging system.
- 4. Granicus HR will add that account to your UltiPro profile as a direct deposit account. It's important that you don't edit the direct deposit account information for your HSA in your UltiPro profile. If you identify an issue with the account information shown in your profile, contact HR.
- 5. Each payday we will deposit the employer contribution into that account automatically, along with your elected contribution if applicable.
- 6. Instructions for adjusting your employee HSA contribution are coming soon!